# / &#" ( žŁ" ı `( ı ' ( `' - ' ( ı !

٠

•

·

•

.

·

•

•

# '1 & Ł ž(1'( ``'-" .

)'1&'! °") °ž

## Table of Contents

**10.8**<sup>2</sup> 0

2 0

9

| 13.3 | Saving the En                      |     |
|------|------------------------------------|-----|
|      | rtion of a Capture File            | 108 |
| 13.5 | Confirm Capture File (CFA) Changes |     |

²₩

## + ; "O®©; "°« '/ ( ' `

.

) °¥¶š°¥<sup>a</sup> 1<sup>2</sup>;<sup>a∘-.</sup>

0

·

';°°¥£⁻... ..

- $\circ \quad \left(\begin{array}{c} \texttt{m}_{i} \overset{\circ}{}^{*}_{i} \right) \overset{\circ}{}^{*}_{i} \overset{\circ}{}^{*}_{i} \overset{\circ}{}^{*}_$
- ) ⁻; Ÿ<sup>.</sup>

.

### Scan All Channels $^{\cdot}$

•

### 

.

ʹ**ϳœ®¥μʹ\$š®s©**ϳ°ϳ®΅

·

°ŸŸ¥£`š " ; ³ `«®' š²¥£šª`ı ´¥°¥£`( ; ©¬`š°; `

 $\tilde{\mathsf{F}} : \mathbb{C} \times \tilde{\mathsf{Y}}_{i} \otimes \tilde{\mathsf{S}} \otimes \mathbb{C}_{i} \circ_{i} \otimes (\mathbb{C} \times \tilde{\mathsf{S}} \circ_{i} )$ 

.

### Auto traversal (Have

### $\check{z} \ll \check{s} \ddot{Y} \mu \ll \mathfrak{B} \mathfrak{O} \overset{\circ}{=} \mathfrak{E} \overset{\circ}{=} \mathfrak{O} \overset{\circ}{=} \mathfrak{E} \overset{\circ}{=} \mathfrak{O} \overset{\circ}{=} \mathfrak{O$ «``' з¥₽Ÿ° Η ${}^{3}$ $\mathbb{Y}$ $\mathbb{Y}^{a}$ $\mathbb{Y}^{a}$ $\mathbb{Y}$

### '°šo§`+ ¥[š®Ÿ`

)

- «±`oše<sup>a a</sup>4

)<sup>a</sup>¢®s©¦¥'«  $L^{a}\check{s}\ddot{Y}\ddot{Y}\check{Y}\check{Y}\check{k}^{a}\circ \circ \acute{o} e \circ (\check{P} \circ \circ)^{a} \otimes \mathbb{C}_{i} \mu \otimes (\check{P} \circ \circ)^{a} \otimes \mathbb{C}_{i} \dot{Y}\circ \otimes (\check{P} \circ \circ)^{a} \otimes \mathbb{C}_{i} \dot{Y}\circ \otimes (\check{P} \circ \circ)^{a} \otimes \mathbb{C}_{i} \dot{Y}\circ \otimes (\check{P} \circ \circ)^{a} \otimes \mathbb{C}_{i} \dot{Y}\circ \otimes (\check{P} \circ \circ)^{a} \otimes \mathbb{C}_{i} \dot{Y}\circ \otimes (\check{P} \circ \circ)^{a} \otimes \mathbb{C}_{i} \dot{Y}\circ \otimes (\check{P} \circ \circ)^{a} \otimes \mathbb{C}_{i} \dot{Y}\circ \otimes (\check{P} \circ \circ)^{a} \otimes \mathbb{C}_{i} \dot{Y}\circ \otimes (\check{P} \circ \circ)^{a} \otimes \mathbb{C}_{i} \dot{Y}\circ \otimes (\check{P} \circ \circ)^{a} \otimes \mathbb{C}_{i} \dot{Y}\circ \otimes (\check{P} \circ \circ)^{a} \otimes \mathbb{C}_{i} \dot{Y}\circ \otimes (\check{P} \circ \circ)^{a} \otimes (\check{P} \circ \circ)^{a} \circ (\check{P} \circ \circ)^{a} \otimes (\check{P} \circ \circ)^{a} \circ (\check{P} \circ \circ)^{a} \circ (\check{P} \circ \circ)^{\circ$ 

 ${}^{*}\mathbf{Y}^{3} : \mathbb{R}^{\otimes} \mathbb{R}^{2} 1 \quad \mathbf{\tilde{S}}^{\vee} : \mathbf{\tilde{S}}^{\circ} \pm \mathbb{R}^{\vee} / \mathbf{\tilde{Y}}^{\circ} : \mathbf{\tilde{S}}^{\otimes} \mathbf{R} \quad \mathbf{\tilde{S}}^{\otimes} : \mathbf{\tilde{S}}^{\otimes} \mathbf{\tilde{S}}^{\otimes} \quad \mathbf{\tilde{S}}^{\otimes} : \mathbf{\tilde{S}}^{\otimes} : \mathbf{\tilde$ 

'°; ®ŸŸ±®₽£°¤¥'¬®«œ--'

 $A \pm \mathbb{Q} \not\cong \mathbb{Y}_i \otimes \mathbb{Y}_i \land \mathbb{Y}_i \otimes \mathbb{Y}_i \land \mathbb{Y}_i \to \mu^- i \land \mathbb{Y}_i \to \mu^- i \land \mathbb{Y}_i \to \mathbb{Y}_i \land \mathbb{Y}_i \to \mathbb{Y}_i \land \mathbb{Y}_i \to \mathbb{Y}_i \land \mathbb{Y}_i \to \mathbb{Y}_i \land \mathbb{Y}_i \to \mathbb{Y}_i \land \mathbb{Y}_i \to \mathbb{Y}_i \land \mathbb{Y}_i \to \mathbb{Y}_i \land \mathbb{Y}_i \to \mathbb{Y}_i \land \mathbb{Y}_i \to \mathbb{Y}_i \land \mathbb{Y}_i \to \mathbb{Y}_i \land \mathbb{Y}_i \to \mathbb{Y}_i \to$ 

з .

 $( \ \mathtt{x} \underbrace{\mathtt{Y} \cdot \mathtt{e}^a \otimes \mathtt{W}^a \cdot \mathtt{W} \otimes \mathtt{z}_i \xrightarrow{- - \circ} \check{s} \overset{\mathbb{R}}{\otimes} \times \mathsf{C} \otimes \mathtt{S} \otimes_i \check{s}^a \overset{\mathbb{Y}}{Y}_i \xrightarrow{a} \overset{\mathbb{Y}}{Y} \times \mathsf{C} \otimes \mathtt{S} \otimes_i \overset{\mathbb{C}}{\otimes} \overset{\mathbb{C}}{S} \overset{\mathbb{C}}{\otimes} \check{s}^* \overset{\mathbb{C}}{\otimes} \overset{\mathbb{C}}{S} \overset{\mathbb{C}}{\otimes} \check{s}^* \overset{\mathbb{C}}{\otimes} \overset{\mathbb{C}}{S} \overset{\mathbb{C}}{\otimes} \check{s}^* \overset{\mathbb{C}}{S} \overset{\mathbb{C}}{S} \overset{\mathbb{C}$ 

### 4.6 Unframing"

«®¥¥š<sup>™</sup>o𬰱® °¥į¥<sup>a</sup>4

 $\cdot \overset{\varkappa \ll \overline{\ }}{} i \circ \overset{\ast}{E}^{\ast} \underbrace{}_{i} \circ \overset{\ast}{E}^{\ast} \underbrace{}_{i} \circ \overset{\ast}{E}^{\ast} \underbrace{}_{i} \circ \overset{\ast}{E}^{\ast} \underbrace{}_{i} \circ \overset{\ast}{E}^{\ast} \underbrace{}_{i} \circ \overset{\ast}{E}^{\ast} \underbrace{}_{i} \overset{\ast}{E}^{\ast} \underbrace{}_{i} \overset{\ast}{E}^{\ast} \overset{\ast}{E}^{\ast} \underbrace{}_{i} \overset{\ast}{E}^{\ast} \underbrace{}_{i} \overset{\ast}{E}^{\ast} \overset{\ast}{E}^{\ast} \overset{\ast}{$ 

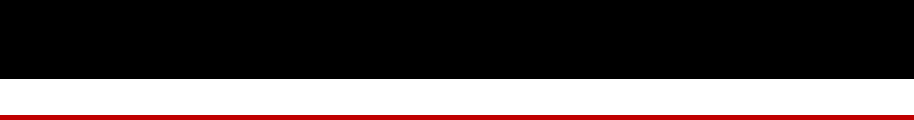

.

**A**\_-

)<sup>a</sup>"«Q§" <sup>L</sup><sup>a</sup>°¤<sub>i</sub>)<sup>a</sup>"«Q§<sup>-°</sup>а; <sup>°</sup>¤; <sup>–</sup>Q<sup>®</sup>; <sup>a</sup> Q<sup>°</sup> ¥°¤; <sup>′</sup>ŽŠ°Š′QЬ°±® Ÿ<sup>-</sup>¥°Q¢<sup>°</sup>¤; <sup>′</sup> <sup>–</sup>Q<sup>®</sup>; <sup>a</sup> "«Q§'Š<sup>a</sup>Ÿ<sup>©</sup>«<sup>2</sup>; <sup>–</sup>Ÿ«<sup>3</sup> <sup>a</sup> °« Ÿ¥¬'е¥Q©<sup>©</sup>¥£ŸŠ°Š'УХ´; "¥§¥£"«<sup>a</sup> °¤; <sup>′</sup> )<sup>a</sup>"«Q§¥Qe<sup>a</sup> "«Q§<sup>-°</sup>¤; <sup>3</sup>¥Ÿ«<sup>3</sup>

E.

It.

••

•

$$\begin{split} \check{z} & \sim g :: \overset{a}{t} \circ \varkappa_{i} : \check{z} \times \circ g = \circ \check{s} \circ_{i} : \circ \varkappa_{i} : \overset{a}{t} \overset{a}{Y} \ddot{Y} \times \overset{a}{Y} : \times \circ g_{i} : \ddot{Y} - & : \mu \times \pm \circ \check{e} \overset{a}{t} \otimes \varkappa_{i} : \check{z} \times \circ g = \circ \check{s} \circ_{i} : \circ \varkappa_{i} : \overset{a}{Y} \overset{a}{Y} \times \overset{a}{Y} : \overset{a}{Y} \overset{a}{Y} \times \overset{a}{Y} : \overset{a}{Y} \overset{a}{Y} \times \circ \varkappa_{i} : \check{z} \times \circ g : \overset{a}{Y} \times \overset{a}{Y} : \overset{a}{Y} \overset{a}{Y} \times \circ g : \overset{a}{Y} \times \circ g : \overset{a}{Y} \times \circ g : \overset{a}{Y} \times \circ g : \overset{a}{Y} \times \circ g : \overset{a}{Y} \times \circ g : \overset{a}{Y} : \overset{a}{Y} : \overset{a}{$$

 $\begin{array}{l} \ddot{Y} = \ddot{s} \mu \ddot{Y} \ddot{s} \overset{\circ}{s} \overset{\circ}{P} \overset{\odot}{C} & \dot{Y} = \overset{\circ}{W}_{i} \overset{\circ}{c} & \overset{\circ}{W} \overset{\circ}{s} \overset{\circ}{P} \overset{\circ}{H} \overset{\circ}{s} \overset{\circ}{s} \overset{\circ}{H} \overset{\circ}{H} \overset{\circ}{s} \overset{\circ}{S} \overset{\circ}{H} \overset{\circ}{H}$ 

·
';;09¥£!¥;Ÿ,¤šªª;`'\#;-`

∕«<sup>a°</sup>' ¥;

 $( \begin{array}{ccc} \texttt{a}_i & \texttt{a}_i & \texttt{a}_i & \texttt{b}_i & \texttt{b}_i & \texttt$ 

°°š″µ¶¥°£°\$®«°«œ°°″`iœŸi

•

°«Ÿ¥¬`šµš```¬®«°«œ`` (¤;) ª¢¥°;®Ÿ°š> ¥`š±°«©š°¥š``µ¯;`;œqŸ³¤;ª©±`°¥;`;¬®«°«œ``` š®;`;¥£*filtered in`*±<sup>-</sup>¥£¢

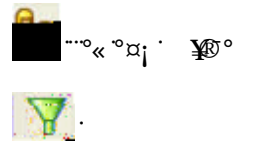

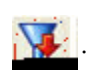

 $\begin{array}{c} \textbf{Filter:} \left( \left| \begin{array}{c} & ^{\circ} \cdot \mathbf{f} \hspace{-0.5mm} \$ \hspace{-0.5mm} \pm \hspace{-0.5mm} \circ \hspace{-0.5mm} | \hspace{-0.5mm} \bullet \hspace{-0.5mm} \bullet \hspace{-0.5mm} | \hspace{-0.5mm} \bullet \hspace{-0.5mm} | \hspace{-0.5mm} \bullet \hspace{-0.5mm} | \hspace{-0.5mm} \bullet \hspace{-0.5mm} | \hspace{-0.5mm} \bullet \hspace{-0.5mm} | \hspace{-0.5mm} \bullet \hspace{-0.5mm} | \hspace{-0.5mm} \bullet \hspace{-0.5mm} | \hspace{-0.5mm} \bullet \hspace{-0.5mm} | \hspace{-0.5mm} \bullet \hspace{-0.5mm} | \hspace{-0.5mm} \bullet \hspace{-0.5mm} | \hspace{-0.5mm} \bullet \hspace{-0.5mm} | \hspace{-0.5mm} \bullet \hspace{-0.5mm} | \hspace{-0.5mm} \bullet \hspace{-0.5mm} | \hspace{-0.5mm} \bullet \hspace{-0.5mm} | \hspace{-0.5mm} | \hspace{-0.5mm} \bullet \hspace{-0.5mm} | \hspace{-0.5mm} | \hspace{-0.5mm} \bullet \hspace{-0.5mm} | \hspace{-0.5mm} | \hspace{-0.5mm} \bullet \hspace{-0.5mm} | \hspace{-0.5mm} | \hspace{-0.5mm} \bullet \hspace{-0.5mm} | \hspace{-0.5mm} | \hspace{-0.5mm} \bullet \hspace{-0.5mm} | \hspace{-0.5mm} | \hspace{-0.5mm} \bullet \hspace{-0.5mm} | \hspace{-0.5mm} | \hspace{-0.5mm} | \hspace{-0.5mm} | \hspace{-0.5mm} | \hspace{-0.5mm} | \hspace{-0.5mm} | \hspace{-0.5mm} | \hspace{-0.5mm} | \hspace{-0.5mm} | \hspace{-0.5mm} | \hspace{-0.5mm} | \hspace{-0.5mm} | \hspace{-0.5mm} | \hspace{-0.5mm} | \hspace{-0.5mm} | \hspace{-0.5mm} | \hspace{-0.5mm} | \hspace{-0.5mm} | \hspace{-0.5mm} | \hspace{-0.5mm} | \hspace{-0.5mm} | \hspace{-0.5mm} | \hspace{-0.5mm} | \hspace{-0.5mm} | \hspace{-0.5mm} | \hspace{-0.5mm} | \hspace{-0.5mm} | \hspace{-0.5mm} | \hspace{-0.5mm} | \hspace{-0.5mm} | \hspace{-0.5mm} | \hspace{-0.5mm} | \hspace{-0.5mm} | \hspace{-0.5mm} | \hspace{-0.5mm} | \hspace{-0.5mm} | \hspace{-0.5mm} | \hspace{-0.5mm} | \hspace{-0.5mm} | \hspace{-0.5mm} | \hspace{-0.5mm} | \hspace{-0.5mm} | \hspace{-0.5mm} | \hspace{-0.5mm} | \hspace{-0.5mm} | \hspace{-0.5mm} | \hspace{-0.5mm} | \hspace{-0.5mm} | \hspace{-0.5mm} | \hspace{-0.5mm} | \hspace{-0.5mm} | \hspace{-0.5mm} | \hspace{-0.5mm} | \hspace{-0.5mm} | \hspace{-0.5mm} | \hspace{-0.5mm} | \hspace{-0.5mm} | \hspace{-0.5mm} | \hspace{-0.5mm} | \hspace{-0.5mm} | \hspace{-0.5mm} | \hspace{-0.5mm} | \hspace{-0.5mm} | \hspace{-0.5mm} | \hspace{-0.5mm} | \hspace{-0.5mm} | \hspace{-0.5mm} | \hspace{-0.5mm} | \hspace{-0.5mm} | \hspace{-0.5mm} | \hspace{-0.5mm} | \hspace{-0.5mm} | \hspace{-0.5mm} | \hspace{-0.5mm} | \hspace{-0.5mm} | \hspace{-0.5mm} | \hspace{-0.5mm} | \hspace{-0.5mm} | \hspace{-0.5mm} | \hspace{-0.5mm} | \hspace{-0.5mm} | \hspace{-0.5mm} | \hspace{-0.5mm} | \hspace{-0.5mm} | \hspace{-0.5mm} | \hspace{-0.5mm} | \hspace{-0.5mm} | \hspace{-0.5mm} | \hspace{-0.5mm} | \hspace{-0.5mm} | \hspace{-0.5mm} | \hspace{-0.5mm} | \hspace{-0.5mm} | \hspace{-0.5mm} | \hspace{-0.5mm} | \hspace{-0.5mm} | \hspace{-0.5mm} | \hspace{-0.5mm} | \hspace{-0.5mm} | \hspace{-0.5mm} | \hspace{-0.5mm} | \hspace{-0.5mm} | \hspace{-0.5mm} | \hspace{-0.5mm} | \hspace{-0.5mm} | \hspace{-0.5mm} | \hspace{-0.5mm} | \hspace{-0.5mm} | \hspace{-0.5mm} | \hspace{-0.5mm} | \hspace{-0.5mm} | \hspace{-0.5mm} | \hspace{-0.5mm} | \hspace{-0.5mm} | \hspace{-0.5mm} | \hspace{-0.5mm}$ 

·

 $( \ \texttt{```}_i \ \textcircled{Oe} \ \textcircled{B} \ \texttt{```} \ \textcircled{B} \ \textcircled{Oe} \ \breve{S}^a \ \pounds_i \ \textcircled{S}^{-\circ} \ \breve{S}^{-\gamma} \ \breve{Y} \ \dddot{Y} \ \texttt{``} \ \texttt{``} \ \breve{S} \ \textcircled{B} \ \textcircled{R}^{3 \ \ 3} \ \texttt{``} \ \texttt{``} \ \texttt{``} \ \breve{A} \ \breve{Y} \ \breve{I} \ \texttt{``} \ \texttt{``} \ \textcircled{B} \ \breve{Y} \ \breve{I} \ \texttt{``} \ \texttt{``} \ \textcircled{B} \ \breve{Y} \ \breve{I} \ \texttt{``} \ \texttt{``} \ \breve{S} \ \breve{R} \ \breve{R} \ \breve{S} \ \breve{S} \ \breve{R} \ \breve{R}^{3 \ \ 3} \ \texttt{``} \ \texttt{``} \ \breve{I} \ \breve{A} \ \breve{S} \ \breve{R} \ \breve{H} \ \breve{Y} \ \breve{I} \ \texttt{``} \ \texttt{``} \ \breve{R} \ \breve{H} \ \breve{R} \ \breve{I} \ \breve{I} \ \texttt{``} \ \texttt{``} \ \breve{R} \ \breve{R} \ \breve{I} \ \breve{R} \ \breve{I} \ \breve{I} \ \texttt{``} \ \texttt{``} \ \breve{R} \ \breve{R} \ \breve$ 

## ″¥³š®µ`\$šª¦`

•

-----

### %±¥S§′¥°; ®¥ £`« a `š `\$®« °«œ ¨žšµ; ®

#<sup>a</sup>°¤; *Frame Display*<sup>3</sup> ¥Ÿ«<sup>3</sup> œ¥\$°¤; <sup>-</sup>°š Ÿ*Quick Filtering* ¥œ<sup>a</sup> · · · «®; ¨; œ 䱴§:∕¥°; œ£ œ© °¤; *Filter*©; <sup>a</sup>± <sup>-</sup>

 $( \begin{array}{c} x \not \downarrow `` \neg i \ ^a \neg \ `S \ 'Y \not \downarrow `` \land \ ^c \ ^x \not \downarrow \ ^o \ ^x i \ ^z \ ^x i \ ^x i$ 

(  $\mathtt{x}_i \mathrel{\scriptstyle{\stackrel{>}{\rightarrow}}} \ll \mathrel{\scriptstyle{\stackrel{\sim}{\sim}}} \mathtt{a} \mathrel{\scriptstyle{\stackrel{\circ}{\sim}}} \mathtt{x}_i \mathrel{\scriptstyle{\stackrel{\sim}{\leftarrow}}} t^* \mathtt{Protocols}$  To Filter In  $\mathrel{\scriptstyle{\stackrel{\sim}{\leftarrow}}}$ 

• +  $\[mathbb{a}\]_{i}^{a}\[mathbb{\mu}\]_{i}^{a}\[mathbb{m}\]_{i}^{a}\[mathbb{m}\]_{i}^{a}\[m$ 

А

Ł¢µ«±œ̃¥°; ®«ª`©«@°¤šª`«ª+¬®«°«œ; °¤; @⁻±°`Š& Ł¢µ«šœïœs

Α

ł

# 7.2 Protocol Navigator Window

\$®«°«œ<sup>…</sup>" 𲥣𰫮

'( ¤¡ 'Protocol Navigator

>±¢;€®

·

•

- («°œ ©; (¤; °«°œ ¢œs©;±œ°;±œ°;¢œ «®œъ¬°±@;⊄¥;¥°.

\$® «œ<sup>…</sup>" š²¥š° «®' °š°±<sup>-</sup> ″š®

\_\_\_\_\_ŽŠ<sup>-</sup>°′®©; '\_\_! «²; <sup>-</sup> ۰°« °¤;

";´°′⁄®\$©;`! «²;¯°«°¤; ª;´°°®\$©;

 $\label{eq:constraint} \begin{array}{l} \cdot \ \ast \pm \ \grave{\mathbf{O}} \check{\mathbf{S}}^a \ i \ \ \frown \ \check{\mathbf{S}}^a \ \ddot{\mathbf{V}} \: \check{\mathbf{S}}^a \ \mu \ \grave{\mathbf{O}} \check{\mathbf{e}}^{-i} \: \check{\mathbf{S}}^{-i} \: \check{\mathbf{V}}^{\otimes} \: \check{\mathbf{S}}^{\otimes} \: \check{\mathbf{C}}^{\otimes} \: \check{\mathbf{C}}^{\circ} \: \check{\mathbf{C}}^{\otimes} \: \check{\mathbf{C}}^{\circ} \: \check{\mathbf{C}}^{\circ}$ 

ı´¬šªŸ¥£šªŸ, «¨š¬⁻¥£\$®«°«œ¨žšµ;®`

|                    | `(`\$``'*±®op;\$«®`                                                                                                    | ĩ                                                                                                    |     |
|--------------------|----------------------------------------------------------------------------------------------------|----------------------------------------------------------------------------------------------------|-----|
|                    |                                                                                                    |                                                                                                    |     |
|                    |                                                                                                    |                                                                                                    |     |
| just<br>for        |                                                                                                    |                                                                                                    |     |
| frametinet lavorin | ׫- اَنْجُوْعَ مَنْ اللَّهِ مَنْ اللَّهِ عَلَيْهِ مَنْ اللَّهِ عَلَيْهِ مَنْ اللَّهِ<br>مَا اللَّهُ مَنْ اللَّهُ مَنْ اللَّهُ مَنْ اللَّهُ مَنْ اللَّهُ مَنْ اللَّهُ مَنْ اللَّهُ مَنْ اللَّهُ مَنْ اللَّ | ͺϓ <b>϶</b> <sup>;</sup> Ϡ·ϳϚʹ·ʹʹϗϫ <sup>;</sup> ℬϳϳϫϳϨ<br>ϛϔͳ <mark>Ϙ</mark> ͺʹ <b>ͼϫ</b> ;Ͽ;ϳϫϳϿ;<br>ϫʹ·ʹϛ <u>Ϙ</u> ʹϥϘ;ϿϾϳʹϐϧϿϥͺϾϐϳϤϾͺϳϫͺ | ¤¥. |
| • the              |                                                                                                    |                                                                                                    |     |

'°š°¥°¥œ́.

 $\begin{array}{l} \underline{H}^{a} \langle \mathbf{c} \mathbf{c} \mathbf{c} \mathbf{c} \mathbf{s}^{\circ} \mathbf{F}^{a} \mathbf{s} \mathbf{s} \mathbf{s} \mathbf{s}^{+} \mathbf{c} \mathbf{s}^{\circ} \mathbf{T}^{*} \mathbf{S}^{\circ} \mathbf{s}^{\circ} \mathbf{c} \mathbf{s}^{-} \mathbf{s}^{\circ} \mathbf{s}^{+} \mathbf{s}^{+} \mathbf{s$ 

NOTE:

## Peak<sup>•</sup>

| current | $ ( \begin{array}{c} x \\ 0 \end{array} \\ \begin{array}{c} 0 \end{array} \\ \begin{array}{c} x \\ 0 \end{array} \\ \begin{array}{c} a \\ a \end{array} \\ \begin{array}{c} a \\ a \end{array} \\ \end{array} \\ \begin{array}{c} a \\ a \end{array} \\ \begin{array}{c} a \\ a \end{array} \\ \begin{array}{c} a \\ a \end{array} \\ \end{array} \\ \begin{array}{c} a \\ a \end{array} \\ \end{array} \\ \begin{array}{c} a \\ a \end{array} \\ \end{array} \\ \begin{array}{c} a \\ a \end{array} \\ \end{array} \\ \begin{array}{c} a \\ a \end{array} \\ \end{array} \\ \end{array} \\ \begin{array}{c} a \\ a \end{array} \\ \end{array} \\ \begin{array}{c} a \\ a \end{array} \\ \end{array} \\ \end{array} \\ \end{array} \\ \end{array} \\ \begin{array}{c} a \\ a \end{array} \\ \end{array} \\ \end{array} \\ \end{array} \\ \end{array} \\ \begin{array}{c} a \\ \end{array} \\ \end{array} \\ \end{array} \\ \end{array} \\ \end{array} \\ \end{array} \\ \end{array} \\ \end{array} \\ \end{array} \\$ |
|---------|----------------------------------------------------------------------------------------------------|
| Average | (¤; š²;®s£; ³±©>;®«¢¥⁻¬;®⁻;œªŸŸ¥¥;Ÿ>µ°¤; ©š´¥©±©¯¬;;Ÿ«¢<br>°¤; ³;°³«®; ;´¬®¯⁻;Ÿš¯š¬;®œ₽°š£;                                                                                                    |

.

 $\textbf{Current} \quad (\texttt{x}_i \circ \boldsymbol{\mathcal{C}} \otimes \boldsymbol{\mathcal{C}} \ast \boldsymbol{\mathcal{C}}) : \otimes \boldsymbol{\mathcal{C}} \otimes \boldsymbol{\mathcal{C}} \ast \boldsymbol{\mathcal{C}} \ast \boldsymbol{\mathcal{C}} \ast \boldsymbol{\mathcal{C}} \circ \boldsymbol{\mathcal{C}} \ast \boldsymbol{\mathcal{C}} \ast \boldsymbol{\mathcal{C} \ast \boldsymbol{\mathcal{C}} \ast \boldsymbol{\mathcal{C}} \ast \boldsymbol{\mathcal{C} } \ast \boldsymbol{\mathcal{C} } \ast \boldsymbol{\mathcal{C} } \ast \boldsymbol{\mathcal{C} \ast \boldsymbol{\mathcal{C}} \ast \boldsymbol{\mathcal{C}$ 

(¤;¯;;;®&®Ÿ«³«°¥Ÿ¥š°;¬&>;©¯«³°¤;³;°3«®>±°®°¤;®¥Ÿ¥š°;°¤š°≠('³š<sup>-</sup>³«° š>;;°«§;;¬±¬³¥¤°¤;š©«±³°«¢¥œ©¥£Ÿš°š (¤;μ±±š¨μ¥Ÿ¥š°;°¤š°š`€¯°;®S,³š<sup>-</sup>`

| Alignment    | (¤; <sup>`a</sup> ±©›;®«¢\$\$©; <sup>-3</sup> ¥¤š`¥t <sup>a</sup> ©; <sup>a</sup> °;®®«® <sup>•</sup> `¥t <sup>a</sup> ©; <sup>a</sup> °;®®«® «œe® |
|--------------|----------------------------------------------------------------------------------------------------|
| Errors       | <sup>3</sup> ¤; <sup>a</sup> °¤; \$\$©;Ÿ«; <sup>-a</sup> «°;aŸ«a𛵰;›«±aŸš®u¼«®;´š©¬; \$\$\$©; <sup>-</sup> ``                                       |
| Rx<br>Frames | ©šµ <sup>a</sup> «°≻; š <sup>a</sup> Ÿ`>¥ <sup>-</sup> "« <sup>a</sup> £ <sup>P</sup> °C± <sup>-</sup> °≻;;¥ <sup>¤</sup> ;® «® ≻µ°; <sup>-</sup>  |

With <sup>·</sup> Errors

Serial Synchronous Errors<sup>•</sup> USART
# ";°³«®§\*¥³°

## 9.1 Network View Introduction

 $\begin{array}{l} \left( \begin{array}{c} \mathtt{u}_{i} \end{array}_{i} \right)^{\circ 3} & \ll \hspace{-0.5mm} S \ast \hspace{-0.5mm} \stackrel{\circ}{\hspace{-0.5mm} I} \stackrel{\circ}{\hspace{-0.5mm} I$ 

•

- )°¥¶š°¥a`)( <sup>`</sup>
- \$šo\$; °-`( «°š``` \$( `
- \$šo\$;°~';<sup>a</sup>°`\$'`
- \$šo\$;°⁻`&;œ¥;Ÿ`\$&`
- " «Ÿ; ¯ ( «°š‴ " ( `
- "«Ÿi<sup>-</sup>#±°'"#'
- " «Ÿ; Ł<sup>a</sup> · " Ł ·
- ″µ°; ¯ ( «°š‴ ″ ( `

•  $\check{}_{\bar{x}}$   $\check{x}_{\bar{x}}$   $\check{x}_{\bar{x}}$   $\check{y}_{\bar{x}}$   $\check{y}_{\bar{x}}$   $\check{y}_{\bar{x}}$   $\check{y}_{\bar{x}}$   $\check{y}_{\bar{x}}$   $\check{y}_{\bar{x}}$   $\check{y}_{\bar{x}}$   $\check{y}_{\bar{x}}$   $\check{y}_{\bar{x}}$ 

- $\underline{\ }^{"} \overset{"}{\times} \overset{"}{\underline{}} \overset{H^{a}}{\underline{}} \overset{@}{\underline{}} \overset{@}{\underline{}} \overset{S^{\circ}}{\underline{}} \overset{X^{a}}{\underline{}} \overset{"}{\underline{}} \overset{Y^{-}}{\underline{}} \overset{S}{\underline{}} \overset{H^{-}}{\underline{}} \overset{"}{\underline{}} \overset{W^{a^{-}}}{\underline{}} \overset{"}{\underline{}} \overset{W^{a^{-}}}{\underline{}} \overset{"}{\underline{}} \overset{W^{a^{-}}}{\underline{}} \overset{W^{a^{-}}}{\underline{}} \overset{$
- fl\#i i ©¬°µ° ŸŸℝ<sup>--</sup>i<sup>-</sup>š<sup>a</sup>Ÿ" š©;<sup>--</sup>
- $\pm^{\circ} \otimes^{\circ} \mathbb{X} = \mathbb{Y} = \mathbb{Y} =$
- ";°″ Ł#' " š©; <sup>.</sup> "″ .
- `"'"š©;``" `
- °**`¥**⁻`°ž`
- ';;;œ@«©š©«ª£°¤;`&``«³¥£`

```
 \begin{array}{l} \textbf{Quick Tip:} \\ ( \ \ ^{2} \underbrace{}^{3} \ \ ^{\circ} \check{S}^{\circ} \underbrace{}^{\circ} \underbrace{}^{\circ} \underbrace
```

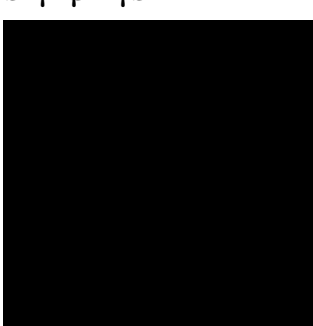

## **¥°₽₩₩°šŸŗ**¥Ÿ¬;𮥠°a

 $\begin{array}{l} E^{a}\circ^{\alpha}i^{\dagger} & [\circ^{3}\otimes^{\mathbf{G}}S^{*}\overset{*}{\sharp}^{3} & [\circ^{\alpha}i^{\dagger}\otimes^{\mathbf{C}}S^{a}\otimes^{\circ}\alpha_{i}\otimes^{\mathbf{C}}S^{*}\overset{*}{s}\overset{*}{\sharp}^{5}\overset{*}{s}\overset{*}{h}^{2}\overset{*}{\sharp}^{2}\overset{*}{s}\overset{*}{h}^{2}\overset{*}{s}\overset{*}{s}\overset{*}{h}^{2}\overset{*}{s}\overset{*}{s}\overset{*$ 

Sorting: <sup>·</sup>

•

•

¦<sup>a</sup> ¥³¥

## Branched Layout

 $\label{eq:solution} \begin{array}{c} {}^{\circ}\mathfrak{G}^{a}\mathfrak{O}\mathfrak{G}_{i} \stackrel{?}{Y}\tilde{z}\check{s}\mu^{\ast}\pm^{\circ-}\mu^{\ast}\overset{3}{-}\overset{a}{\ast}\overset{Y}{Y}_{i}^{-} \stackrel{Y}{Y}\check{s}\mathfrak{O}\mathfrak{G}_{i} \stackrel{?}{\ast}\mathfrak{G}\mathfrak{G}\mathfrak{G}\check{s}\circ\overset{S}{s}\overset{a}{Y}\check{s}\overset{T}{s}\overset{-}{\ast}\overset{\pi}{\ast}\overset{a}{\ast}\overset{3}{-}\overset{S}{s}\overset{a}{*}\overset{H^{2}}{}_{i} \stackrel{\mathscr{G}}{\mathfrak{G}}\overset{Y}{\mathfrak{G}}\overset{g}{\ast}\overset{g}{\ast}\overset{g}{{}}\overset{g}{{}}\overset{g}{{}}\overset{g}{\ast}\overset{g}{{}}\overset{g}{{}}$ 

$$\begin{split} &\check{s}^{--} \underbrace{}_{a} \underbrace{}_{a}$$

Network View Main Dialog with Branched Layout:

| 🚺 🗗 🔀 👬 Network View -         |                                  |                        |                              |                |      |
|--------------------------------|----------------------------------|------------------------|------------------------------|----------------|------|
| Elle View Statistics Addresses | Names Format, Filter Help        |                        |                              |                |      |
|                                |                                  | - 1 - 1                |                              |                | <br> |
|                                | River of Alcaseesis - Lop H vist | monen, juop and unit o | ent, no sudai casta (clinica | Sheen          | aog  |
|                                |                                  |                        | (BC 13% (1794)               |                |      |
|                                |                                  |                        | 03. 10% ((1/34)              | and the second |      |
|                                |                                  |                        |                              |                |      |
|                                |                                  |                        |                              |                |      |
|                                |                                  |                        |                              |                |      |
|                                |                                  |                        |                              |                |      |
|                                |                                  |                        |                              |                |      |
|                                |                                  |                        |                              |                |      |
|                                |                                  |                        |                              |                |      |
|                                |                                  |                        |                              |                |      |
|                                |                                  |                        |                              |                |      |
|                                |                                  |                        |                              |                |      |
|                                |                                  |                        |                              |                |      |
|                                |                                  |                        |                              |                |      |
|                                |                                  |                        |                              |                |      |
|                                |                                  |                        |                              |                |      |
|                                |                                  |                        |                              |                |      |
|                                |                                  |                        |                              |                |      |
|                                |                                  |                        |                              |                |      |
|                                |                                  |                        |                              |                |      |
|                                |                                  |                        |                              |                |      |
|                                |                                  |                        |                              |                |      |
|                                |                                  |                        |                              |                |      |
|                                |                                  |                        |                              |                |      |
|                                |                                  |                        |                              |                |      |
|                                |                                  |                        |                              |                |      |
|                                |                                  |                        |                              |                |      |
|                                |                                  |                        |                              |                |      |
|                                |                                  |                        |                              |                |      |
|                                |                                  |                        |                              |                |      |
|                                |                                  |                        |                              |                |      |

Positioning Nodes in the Detail Window

• Oval Layouts

9.10Resolving DNS Names in Network View

.

Ł\$`šŸŸ@<sup>--</sup>; <sup>-</sup>`š®<sup>®</sup> <sup>-</sup>«<sup>-</sup><sup>2</sup>; Ÿ°«<sup>-</sup> " ' <sup>a</sup>š©; <sup>-</sup>¥<sup>°3</sup> « <sup>3</sup>šµ<sup>-</sup>`š±°«©š°¥ði µ «®©š<sup>a</sup>±š"µ &; <sup>-</sup>« ±°¥<sup>a</sup> ¥ šœ¥²; Ÿ<sup>2</sup>¥<sup>a</sup>; <sup>o3</sup> «᠖ -±; ᅃ š<sup>a</sup>Ÿ¥<sup>°</sup>¤; «<sup>a</sup>"µ¥<sup>-</sup>°š<sup>a</sup>œ¥<sup>3</sup> ¤¥e <sup>a</sup>°¤; <sup>a</sup>; <sup>o3</sup> «᠖ Łaš±° « ©«Ÿ; š°©«<sup>-</sup>° «a; ® - «±°¥<sup>a</sup>¥

•

 $X \bowtie_{i} \circ \ll \ddot{} s \otimes s \otimes c e^{a} \circ s a^{-\circ} \simeq_{i} \& \overset{\sim}{} s^{3} a f$ 

•

.

9.13Network View Technical Notes

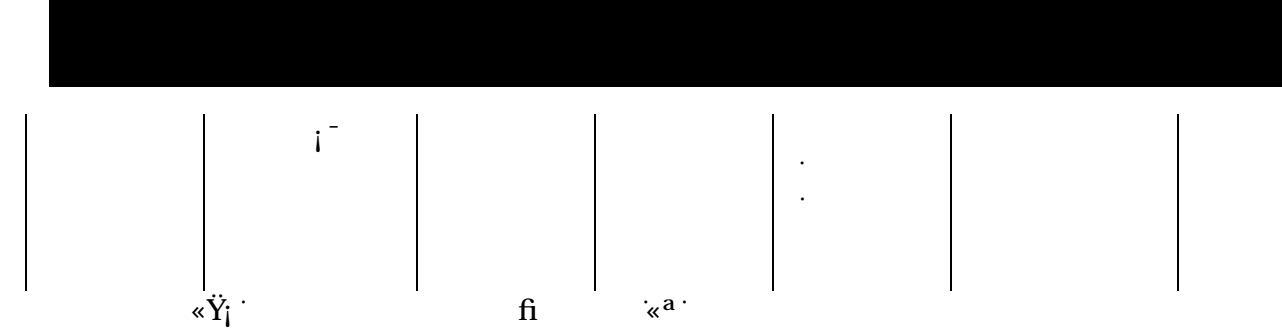

· «Ÿį ·

| 1 | 1 | 1 |  |  |
|---|---|---|--|--|

## 

| Utilization (Megabits/Second) | Colors                             |
|-------------------------------|------------------------------------|
|                               | ″`šo§`«a`+ ¤¥j                     |
| · š <sup>a</sup> Ÿ· · ·       | ' + ¤¥j '« <sup>a</sup> ~ š® ‴ '±j |

(¤;®`š®¯;²;®:<sup>...</sup>«¬°¥<sup>a-</sup>`&®;®®®;𮮥£`

.

Note:

•

·

(¤; °š><sup>-</sup>Ÿ¥¬`šµ;Ÿ`«<sup>a</sup>°¤; ́∕¥ŸŸ\$``«£Ÿ;¬;<sup>a</sup>Ÿ`«<sup>a</sup>°¤; ¬®\Ÿ±œµ«±š®`@<sup>aa</sup>¥£š<sup>a</sup>Ÿ°¤; œ<sup>a</sup>°;<sup>a</sup>°`«¢°¤;œ<sub>万</sub>°±®;µ«±š®¤²¥³¥£`

•

、¤¦0\$°¤¦`;²;ª°∵«®;²;ª°⁻`μ«±³šª°°« ¨««§`&®¥°°¤; "¥°`«⊄¯¬;0¥s¨;²;ª°⁻ ¨ 、¥§:∕¥Ÿ"; ´°¨

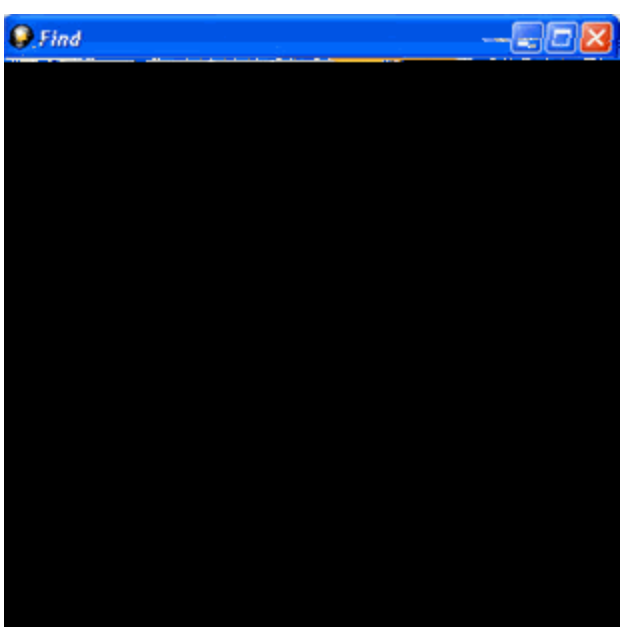

# -

.

 $(\mathbf{Y}_{i})^{*} \stackrel{\circ}{:} \check{\mathbf{O}} \mathbf{g}^{\circ} \mathbf{x}_{i}^{\circ} \hat{\mathbf{x}}_{i}^{\circ} \hat{\mathbf{x}}_{i}^{\circ} \hat{\mathbf{x}}_{i}^{\circ} \hat{\mathbf{x}}_{i}^{\circ} \hat{\mathbf{x}}_{i}^{\circ} \hat{\mathbf{x}}_{i}^{\circ} \hat{\mathbf{x}}_{i}^{\circ} \mathbf{x}_{i}^{\circ} \hat{\mathbf{x}}_{i}^{\circ} \hat{\mathbf{x}}_{i$ q

ͺ¨**¥§¥**£≪<sup>a</sup> ∕¥\$®<sup>2</sup>¥±<sup>-−</sup>jš®øj<sup>-°</sup>¤j→±¢;®→šo§<sup>3</sup>š®y<sup>-−</sup>

ͺ¨¥S§≪<sup>a</sup> ∕¥≇";´°š¯©š<sup>a</sup> ͺ¥Οįš̃¯a oe¯ī𮵱a°¥ ͺ¤į!šaš93p45j¯įš®onejŸš¨!q¤į!

, "¥\$%, /¥" ¦´°¥ ®Ÿ¦® ! Q¥Ÿ , ¤j a ´° œe® α Q¥\$€! a

ı<sup>a</sup>°; ®¥£', ¤š®soe ®.

\$~šœ!q¤;!

Ÿš°š! ⁺

٠

"š²¥š°«®- «±'©šµš<sup>--</sup>«⁻; ;œ°¤; ⁄¥Ÿ¥æª`

·

 $\mathsf{'}\,\mathsf{i}\,\check{S}^{\textcircled{}}_{\textcircled{}} \check{S}^{\textcircled{}}_{\textcircled{}} \check{F}^{3}\,\check{F}^{\textcircled{}}_{\textcircled{}}\,\check{F}^{\circ}\,\check{F}^{\circ}\,\check{F$ 

 $\textbf{Note:} ( \texttt{m}_{i} \texttt{~}^{s}\texttt{~}^{-} \ddot{Y} \clubsuit \texttt{~}^{s}\texttt{~}^{s}\texttt{~}^{i} \ddot{Y} \And \texttt{~}^{a} \texttt{~}^{s}\texttt{~}^{i} \dot{Y} \rafter \texttt{~}^{s}\texttt{~}^{i} \ddot{Y} \And \texttt{~}^{s}\texttt{~}^{i} \ddot{Y} \And \texttt{~}^{s}\texttt{~}^{i} \ddot{Y} \And \texttt{~}^{s}\texttt{~}^{i} \ddot{Y} \And \texttt{~}^{s}\texttt{~}^{s}\texttt{~}^{i} \ddot{Y} \And \texttt{~}^{s}\texttt{~}^{s}\texttt{$ 

# 

.

∕¥°¦®¥ª£<sup>.</sup>

.

12.1 Display Filters

+ ¤j<sup>a</sup>šŸ¥¬šµ̃Ŷ°j®¥š¬¬¥Ÿ

•

•

*Condition*Ÿ¥`«£`~´´œ`i``œ`š`i`š`š``«<sup>a</sup>°¤;'∕®©`i`¥¬`šµ³¥¤°¤;'Œ`i®<sup>a</sup>š©`i`š<sup>a</sup>Ÿ` š¬¬`¥<sup>-°</sup>¤i`Œ`i®`
$(\langle \mathbf{G}^{\mathbf{a}} | \mathbf{R} \langle \mathbf{a}^{\mathbf{a}} \mathbf{S} \mathbf{Y} \mathbf{K} \mathbf{G}^{\mathbf{a}} \mathbf{R}^{\mathbf{a}} \mathbf{S}^{\mathbf{a}} \mathbf{K} | \mathbf{R}^{\mathbf{a}} \mathbf{E}^{\mathbf{a}} \mathbf{S}^{\mathbf{a}} \mathbf{K}^{\mathbf{a}} \mathbf{S}^{\mathbf{a}} \mathbf{K}^{\mathbf{a}} \mathbf{K}^{\mathbf{a}} \mathbf{S}^{\mathbf{a}} \mathbf{K}^{\mathbf{a}} \mathbf{K}^{$ 

/

′;;œ°°¤;Ÿ;⁻¥₽Ÿ¬®«°«œ°∵

S '; ï;œ°¤; °š> «𝔅°¤; Ÿ; Į°¥į Ÿ¬®«°«œ¨ «®«¬; ª °¤; Summary Layer œ©> « > «´`

 $(\langle {}^{\ast} \boldsymbol{\mathfrak{P}}^{\circ}_{i} | {}^{\otimes} {}^{\alpha} {}^{\circ} \boldsymbol{\mathfrak{m}}_{i} | {}^{\neg} {}^{\otimes} {}^{\otimes} {}^{\boldsymbol{\alpha}} \boldsymbol{\mathfrak{e}}^{\boldsymbol{\alpha}} \boldsymbol{\mathfrak{P}}^{\boldsymbol{\alpha}}_{i} \rangle {}^{\boldsymbol{\alpha}} \boldsymbol{\mathfrak{m}}_{i} | {}^{\vee} {}^{\otimes} \boldsymbol{\mathfrak{m}}_{i} \rangle {}^{\otimes} \boldsymbol{\mathfrak{m}}_{i} | {}^{\vee} {}^{\otimes} \boldsymbol{\mathfrak{m}}_{i} \rangle {}^{\otimes} \boldsymbol{\mathfrak{m}}_{i} | {}^{\vee} {}^{\otimes} \boldsymbol{\mathfrak{m}}_{i} \rangle {}^{\otimes} \boldsymbol{\mathfrak{m}}_{i} | {}^{\vee} {}^{\otimes} \boldsymbol{\mathfrak{m}}_{i} \rangle {}^{\otimes} \boldsymbol{\mathfrak{m}}_{i} | {}^{\vee} {}^{\otimes} \boldsymbol{\mathfrak{m}}_{i} \rangle {}^{\otimes} \boldsymbol{\mathfrak{m}}_{i} | {}^{\vee} {}^{\otimes} \boldsymbol{\mathfrak{m}}_{i} \rangle {}^{\otimes} \boldsymbol{\mathfrak{m}}_{i} | {}^{\vee} {}^{\otimes} \boldsymbol{\mathfrak{m}}_{i} \rangle {}^{\otimes} \boldsymbol{\mathfrak{m}}_{i} | {}^{\vee} {}^{\otimes} \boldsymbol{\mathfrak{m}}_{i} \rangle {}^{\otimes} \boldsymbol{\mathfrak{m}}_{i} | {}^{\vee} {}^{\otimes} \boldsymbol{\mathfrak{m}}_{i} \rangle {}^{\otimes} \boldsymbol{\mathfrak{m}}_{i} | {}^{\vee} {}^{\otimes} \boldsymbol{\mathfrak{m}}_{i} \rangle {}^{\otimes} \boldsymbol{\mathfrak{m}}_{i} | {}^{\vee} {}^{\otimes} \boldsymbol{\mathfrak{m}}_{i} \rangle {}^{\otimes} \boldsymbol{\mathfrak{m}}_{i} | {}^{\vee} {}^{\otimes} \boldsymbol{\mathfrak{m}}_{i} \rangle {}^{\otimes} \boldsymbol{\mathfrak{m}}_{i} | {}^{\otimes} \boldsymbol{\mathfrak{m}}_{i} \rangle {}^{\otimes} \boldsymbol{\mathfrak{m}}_{i} | {}^{\otimes} \boldsymbol{\mathfrak{m}}_{i} \rangle {}^{\otimes} \boldsymbol{\mathfrak{m}}_{i} | {}^{\otimes} \boldsymbol{\mathfrak{m}}_{i} \rangle {}^{\otimes} \boldsymbol{\mathfrak{m}}_{i} \rangle {}^{\otimes} \boldsymbol{\mathfrak{m}}_{i} | {}^{\otimes} \boldsymbol{\mathfrak{m}}_{i} \rangle {}^{\otimes} \boldsymbol{\mathfrak{m}}_{i} | {}^{\otimes} \boldsymbol{\mathfrak{m}}_{i} \rangle {}^{\otimes} \boldsymbol{\mathfrak{m}}_{i} \rangle {}^{\otimes} \boldsymbol{\mathfrak{m}}_{i} | {}^{\otimes} \boldsymbol{\mathfrak{m}}_{i} \rangle {}^{\otimes} \boldsymbol{\mathfrak{m}}_{i} \rangle {}^{\otimes} \boldsymbol{\mathfrak{m}}_{i} \rangle {}^{\otimes} \boldsymbol{\mathfrak{m}}_{i} | {}^{\otimes} \boldsymbol{\mathfrak{m}}_{i} \rangle {}^{\otimes} \boldsymbol{\mathfrak{m}}_{i} \rangle$ 

∕¥°; ®¥£"#a°¤; '±©©š®µžšµj®\$®«°«œ<sup>…</sup>

ıš<sup>−</sup>μ<sup>°</sup>\$®«°«œ<sup>™</sup>∕¥°; ®₽£<sup>°</sup>

12.2Protocol Filtering from the Frame Display

● <u>° ``'/``@©`; <sup>-</sup> + ¥¤´´´ ««§©`š@</u>-` `Œ`; ® ¥`š```@©; <sup>-</sup> 3 ¥¤`š`

(¤®¦šŸŸ¥¥ªš¨ℱĩ₿ĩš²š¥š≻¨¦š®́

(µr;iši¢¥jaš©;i¥i°¤j*File`* 

•

.

ž«šŸ¥ª£<sup>°</sup>šªŸ<sup>·</sup>Ł©¬«®¥ª£°<sub>,</sub>𬰱® ∕¥i<sup>−</sup>

• Snoop or Sun Snoop

.

\$®¥ª°¥ª£'

·

### 15.2

### Configure the Print File Range in the Event Display Print Dialog $\dot{}$

|                                                            | °¤j 1²; ª°~¥¬`š | έμ <sup>™</sup> ¥Ϋ«³ °°⁻             | Ŧ   | šŸ¥                   | «ª¥ª° | i . |
|------------------------------------------------------------|-----------------|--------------------------------------|-----|-----------------------|-------|-----|
| <sup>1</sup> <sup>2</sup> ¦ <sup>a°~</sup> ¥¬¨šµ`\$∰°Ÿ¥¨«£ | 'n ïoe¥ašªŸe𙫳   | <sup>a ·</sup> <b>DyEvenittant E</b> | ay/ | <sup>-</sup> Howialog |       |     |

## 15.4

.

### 

16.3Exporting Event Display toe High ent

•

';¨; œ̃š Œ́; ¨μ¬; ˙@«© °¤; ' š²;

17.2System Settings Disabled/Enabled Options

•

' «©¡ `«¢°¤¡ System Settings `«¬°¥<sup>a−</sup>š® Ÿ¥š> ¨; ŸŸ; ¬; <sup>a</sup>Ÿ¥

.

.

 $+ \stackrel{\alpha}{}_{i} \stackrel{a \stackrel{\circ}{}_{\alpha}}{}_{i} \stackrel{s}{S} \stackrel{a}{}_{\mu} \stackrel{s}{}_{\mu} \stackrel{a \stackrel{\circ}{}_{\beta}}{}_{i} \stackrel{s}{}_{\mu} \stackrel{s}{}_{\mu}$ 

# RI

*CD*<sup>·</sup> ἔሜ¥₽° œ°

- *DTR*<sup>.</sup> `š° '(;®©¥š<sup>...</sup>
- *DSR*<sup>·</sup> š°š';° A

 $[ \overset{\mathsf{w}}{=} (\overset{\mathsf{v}}{=} \overset{\mathsf{v}}{=} \overset{\mathsf{v}$ 

fi<br/>« °<br/>« °¤; 'Capture Options  $\bar{}_i$  c<br/>  $\bar{}_i \overset{\circ}{\times} \overset{\circ}{\times} \overset{\circ}{\times} \overset{\circ}{\times} \overset{\circ}{Y} \overset{\circ}{Y} \overset{\circ}{\times} \overset{\circ}{\times} \overset{\circ}{\times} \overset{\circ}{Y} \overset{\circ}{Y} \overset{\circ}{\times} \overset{\circ}{\times} \overset$ 

 $( \texttt{m}; \texttt{m}; \texttt{s}; \texttt{m}; \texttt{s}; \texttt{s}; \texttt$ 

 $s_i \otimes \otimes \delta^a \otimes t^- \pm_i \otimes \otimes t^* \otimes t^* \otimes t^$
$\begin{array}{c} (; \mathbf{O}\mathbf{g}^{\mathbf{a}} \underbrace{\mathbf{X}}\mathbf{\tilde{\mathbf{s}}}^{\mathrm{m}} \pm \neg \neg \langle \langle \mathcal{B} \underbrace{\mathbf{X}}^{\mathbf{z}} \mathbf{\tilde{\mathbf{S}}} \underbrace{\mathbf{X}}^{\mathbf{z}} \mathbf{\tilde{\mathbf{s}}} & \vdots \\ \widehat{\mathbf{V}} \mathbf{\tilde{\mathbf{s}}}^{\mathbf{a}} \underbrace{\mathbf{X}}^{\mathbf{z}} \mathbf{\tilde{\mathbf{s}}} \\ \overset{(; \mathbf{O}\mathbf{g}^{\mathbf{a}} \underbrace{\mathbf{X}}\mathbf{\tilde{\mathbf{s}}}^{\mathbf{z}} \mathbf{\tilde{\mathbf{s}}} \\ \overset{(; \mathbf{O}\mathbf{g}^{\mathbf{a}} \underbrace{\mathbf{X}}\mathbf{\tilde{\mathbf{s}}}^{\mathbf{z}} \mathbf{\tilde{\mathbf{s}}} \mathbf{\tilde{\mathbf{s}}}^{\mathbf{z}} \mathbf{\tilde{\mathbf{s}}} \\ \overset{(; \mathbf{O}\mathbf{g}^{\mathbf{a}} \underbrace{\mathbf{X}}\mathbf{\tilde{\mathbf{s}}}^{\mathbf{z}} \mathbf{\tilde{\mathbf{s}}} \\ \overset{(; \mathbf{O}\mathbf{g}^{\mathbf{a}} \underbrace{\mathbf{X}}\mathbf{\tilde{\mathbf{s}}}^{\mathbf{z}} \mathbf{\tilde{\mathbf{s}}} \mathbf{\tilde{\mathbf{s}}}^{\mathbf{z}} \mathbf{\tilde{\mathbf{s}}} \\ \overset{(; \mathbf{O}\mathbf{g}^{\mathbf{a}} \underbrace{\mathbf{X}}\mathbf{\tilde{\mathbf{s}}}^{\mathbf{z}} \mathbf{\tilde{\mathbf{s}}}^{\mathbf{z}} \mathbf{\tilde{\mathbf{s}}}^{\mathbf{z}} \mathbf{\tilde{\mathbf{s}}} \mathbf{\tilde{\mathbf{s}}}^{\mathbf{z}} \mathbf{\tilde{\mathbf{s}}} \mathbf{\tilde{\mathbf{s}}}^{\mathbf{z}} \mathbf{\tilde{\mathbf{s}}}^{\mathbf{z}} \mathbf{\tilde{\mathbf{s}}} \mathbf{\tilde{\mathbf{s}}}^{\mathbf{z}} \mathbf{\tilde{\mathbf{s}}}^{\mathbf{z}} \mathbf{\tilde{\mathbf{s}}}^{\mathbf{z}} \mathbf{\tilde{\mathbf{s}}}^{\mathbf{z}} \mathbf{\tilde{\mathbf{s}}}^{\mathbf{z}} \mathbf{z} \mathbf{\tilde{\mathbf{s}}}^{\mathbf{z}} \mathbf{\tilde{\mathbf{s}}}^{\mathbf{z}} \mathbf{\tilde{\mathbf{s}}}^{\mathbf{$ 

18.1 Contacting Technical Support

 $\big( \begin{array}{c} | \ O^{\ensuremath{\mathfrak{g}} a} \, {}^{\ensuremath{\mathfrak{g}} a} \, {}^{\ensuremath{\mathfrak{g}} a \, {}^{\ensuremath{\mathfrak{g}} a} \, {}^{\ensuremath{\mathfrak{g}} a} \, {}^{\ensuremath{\mathfrak{g}} a} \, {}^{\ensu$ 

 $\begin{array}{c} \bullet \quad ( \underbrace{\$}_{i} \stackrel{\circ}{}_{s} \stackrel{\circ}{\otimes} \neg \underbrace{\$}_{s} \stackrel{\circ}{\otimes} \stackrel{\circ}{\otimes}_{s} \stackrel{\circ}{\otimes}_{s} \stackrel{\circ}{\circ}_{s} \stackrel{\circ}{\circ}_{s} \stackrel{\circ}{\circ}_{s} \stackrel{\circ}{\circ}_{s} \stackrel{\circ}{\circ}_{s} \stackrel{\circ}{\circ}_{s} \stackrel{\circ}{\circ}_{s} \stackrel{\circ}{\circ}_{s} \stackrel{\circ}{$ 

•

•

 $+ \mathbf{x}_{i}^{a} \mathbf{x}_{i}^{s} \mathbf{x}_{i}^{s}} \mathbf{x}_{i}^{s} \mathbf{x}_{i}^{s}$ 

•

ૃ«©©±ª**¥ð**°¥ª`ؚ«ª°®‴ ֲ¤Š®o¢ ®`

· Control Character

•

|                  |                  | '¡¬Š®\$°«®                                    |
|------------------|------------------|-----------------------------------------------|
| fi' <sup>·</sup> | fi' <sup>.</sup> | fi®«±¬`<br>'∶¬š®s°«®                          |
| fl( <sup>·</sup> | fl( <sup>·</sup> | fl«ඖ«ª°š <sup>…</sup><br>(š>±š°¥ <sup>a</sup> |
| ž⁄ ·             | ž⁄ `             | ž₽́¦́∕¦¦Ÿ                                     |

## 18.8Decoder Script

DecoderScript is scriptingalddgungonthaonetstsisorextend ty of their FTS protocol analyzer. These add-on components, called re generally used to decode exis

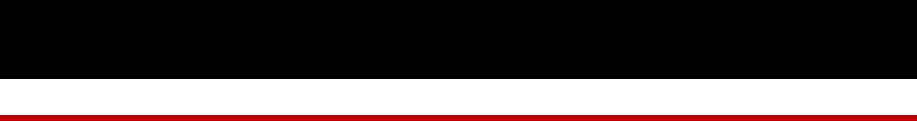

E

Easy Protocol Filtering  $\cdot$  45, 104 EBCDIC  $\cdot$ 

•

## Utilization Table \$8

V

Values\$7 Viewing Data Events28

- .
- .